# Athena-Artemis で解析を行うために

#### はじめに

ここでは、あいちシンクロトロン光センター(あいち SR)の硬 X 線 XAFS ビームライン BL5S1 また は BL11S2 で測定したそれぞれのデータを、フリーの解析ソフトウェアである Athena や Artemis で解析 するための前準備について説明します。具体的には、Demeter パッケージ(Athena, Artemis, Hephaestus の セット)のインストール、プラグインの有効化、測定データの読込方法、を述べます。当センターの上記 ビームラインで測定を行った際、参考にしてください。

Athena や Artemis の使用方法の入門編としては、「Athena による XAFS データ処理 (入門編)」「Artemis による XAFS データ処理 (入門編)」<sup>1</sup> (作成:近畿大学 朝倉博行先生)または「Athena の Main window の使い方と XANES 解析例の紹介」<sup>2</sup>「Athena と Artemis を用いた EXAFS 解析方法の紹介」<sup>3</sup>(作成:名古 屋大学 塚田千恵先生) をご覧ください。また、Athena で解析する上で知っていると便利な操作方法については「Athena の便利な使い方」<sup>4</sup>を参照してください。

Athena や Artemis の詳細な使用方法としては、英語版になりますが、Demeter 製作者 Dr. Bruce Ravel の公式マニュアル <sup>5,6</sup>を参照してください。なお、Athena については、朝倉先生による公式マニュアルの 日本語翻訳版 <sup>7</sup>も公開されています。

- <sup>1</sup>「Athena による XAFS データ処理(入門編)」「Artemis による XAFS データ処理(入門編)」 <u>https://www.apch.kindai.ac.jp/laboratory/asakura/personal/ja/others/dtj/index.html</u>
- <sup>2</sup>「Athena の Main window の使い方と XANES 解析例の紹介」 <u>http://titan.nusr.nagoya-u.ac.jp/Tabuchi/BL5S1/lib/exc/fetch.php?media=tsukada:text\_xafs-beginner\_athena\_chietsukada.pdf</u>
- <sup>3</sup>「Athena と Artemis を用いた EXAFS 解析方法の紹介」 <u>http://titan.nusr.nagoya-u.ac.jp/Tabuchi/BL5S1/lib/exe/fetch.php?media=tsukada:text\_exafs\_athena-artemis\_chietsukada.pdf</u>
- <sup>4</sup>「Athena の便利な使い方」 <u>https://www.aichisr.jp/content/files/BL5S1/Athena\_utilities.pdf</u>
- <sup>5</sup> Athena 公式マニュアル (英語) <u>https://bruceravel.github.io/demeter/documents/Athena/index.html</u>
- <sup>6</sup> Artemis 公式マニュアル(英語) <u>https://bruceravel.github.io/demeter/documents/Artemis/index.html</u>
   <sup>7</sup> Athena 公式マニュアル日本語翻訳版
  - https://www.apch.kindai.ac.jp/laboratory/asakura/personal/ja/others/aug/index.html

# Demeter パッケージのインストール (Windows)

- (1) Web ブラウザで Demeter: XAS Data Processing and Analysis (<u>https://bruceravel.github.io/demeter/</u>)を開く。
- (2) Version 0.9.26 (2020.12.1 現在の最新版)をクリックし、ダウンロードする。
- (3) ダウンロードしたインストーラを実行し、Demeter をインストールする。

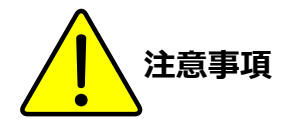

 Version 0.9.26 より、32bit 版のインストーラがなくなりました。Windows 32 bit 版の方は、ページ下部の Earlier Packages より、Version 0.9.25 の 32 bit 版をダウンロードしてください。 ・ PC のユーザー名に日本語 (2 バイト文字) が含まれていないことを確かめてください。

ユーザー名が日本語の場合、Athena が起動できない、または起動できてもグラフがプロットできないこと があります。 (作業フォルダがあるディレクトリのパスが C:¥Users¥<日本語のユーザー名 >¥AppData¥Roaming となり、パス名に2バイト文字が含まれてしまうため。)

1 バイト文字のみのユーザー名で新規アカウントを作成してそちらにインストールするか、既存アカウントでインストール済みの Athena を新規アカウントから起動することで対処可能です。

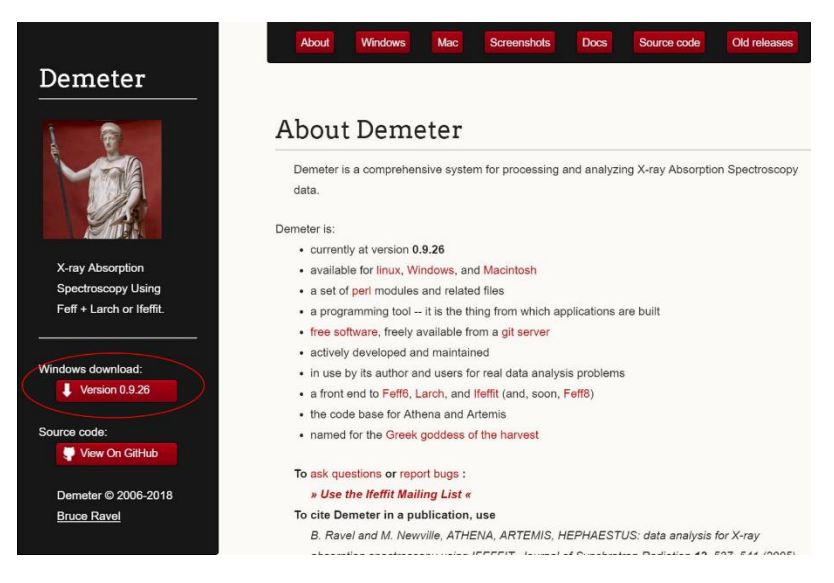

Windows 版の最新版インストーラのダウンロード画面

| D                        | About Windows Mac Screenshots Docs Source code Old releases                                     |
|--------------------------|-------------------------------------------------------------------------------------------------|
| Demeter                  |                                                                                                 |
| 1                        | Earlier packages                                                                                |
|                          | <ul> <li>Installer 0.9.25: [64 bit] [32 bit]</li> </ul>                                         |
|                          | <ul> <li>Installer 0.9.24: [64 bit] [32 bit]</li> </ul>                                         |
| A CARE                   | <ul> <li>Installer 0.9.23: [64 bit] [32 bit]</li> </ul>                                         |
| Sec. 1                   | <ul> <li>Installer 0.9.22: [64 bit] [32 bit]</li> </ul>                                         |
|                          | <ul> <li>Installer 0.9.21: [64 bit] [32 bit]</li> </ul>                                         |
| X-ray Absorption         | <ul> <li>Installer 0.9.20: [64 bit] [32 bit]</li> </ul>                                         |
| Spectroscopy Using       | <ul> <li>Installer 0.9.19 (This package has some problems. See the this thread.)</li> </ul>     |
| Feff + Larch or Ifeffit. | Installer 0.9.13, then update to one of                                                         |
|                          | <ul> <li>Updater 0.9.18.2</li> </ul>                                                            |
|                          | Updater 0.9.17                                                                                  |
| ndows download:          | Updater 0.9.16                                                                                  |
| Version 0.9.26           | Updater 0.9.15                                                                                  |
|                          | Updater 0.9.14                                                                                  |
| urce code:               |                                                                                                 |
| View On GitHub           |                                                                                                 |
|                          | The content of this page is licensed under a Creative Commons Attribution-                      |
| Demeter © 2006-2018      | ShareAlike 4.0 International License. Many of the documents linked to on this                   |
| Bruce Ravel              | page are available under this or an earlier version of the Attribution-ShareAlike International |
|                          | License. (The main exceptions are the link to the Demeter reference and the page of lecture     |
|                          | videos, which are hosted by and property of Diamond Light Source.) Reuse and repurposing of     |

旧 version インストーラのダウンロード画面

#### Athena の起動

デスクトップ上の Athena のアイコンをダブルクリックする。もしくは、スタートメニューのプログラ ム一覧から Demeter with Strawberry Perl 内の Athena をクリックする。

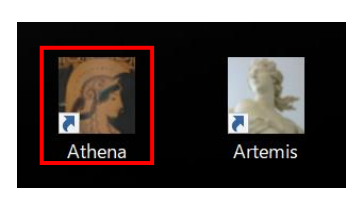

デスクトップ上のアイコン

| Demeter with Strawberry Perl<br>Artemis<br>Athena | D |                                  |  |
|---------------------------------------------------|---|----------------------------------|--|
| Artemis Athena                                    |   | Demeter with Strawberry Perl 🛛 ^ |  |
| Athena                                            | 2 | Artemis                          |  |
|                                                   |   | Athena                           |  |

スタートメニューのプログラム一覧

# プラグインの有効化

- (1) Athena [XAS data processing] 画面で、左上の「Main Window」と書かれている部分をクリックする。
- (2) 「Plugin registry」を選択する。
- (3) プラグイン一覧の中で 「PFBL12C:...」をクリックし、チェックボックス に チェック(√) を入れる。
- (4) 左下の「Return to main window」をクリック、もしくは、左上の「Plugin registry」を「Main window」
   に変更し、メインウィンドウ に戻る。
- (5) <u>プラグインの有効化により、PF9809 フォーマット に準じたデータファイル (BL5S1, BL11S2) を</u> Athena で読み込めるようになる。

| 🛐 Athena [XAS data processing]                                                                                           |         |
|----------------------------------------------------------------------------------------------------|---------|
| <u>File G</u> roup <u>E</u> nergy <u>M</u> ark <u>P</u> lot Free <u>z</u> e Me <u>r</u> ge M <u>o</u> nitor <u>H</u> elp |         |
| <ul> <li><untitled></untitled></li> <li>Save</li> <li>A</li> <li>U</li> <li>I</li> </ul>                                 |         |
| Plugin registry ~                                                                                                    |         |
| 10BMMultiChannel : the APS 10BM multi-channel detector     B18 : Diamond beamline B18, Core XAFS                         |         |
| BL8Ar: SLRI BL8 (correct for Ar in I0)                                                                                   |         |
| BM23 : ESRF beamline BM23                                                                                                |         |
| CMC: APS 9BM (CMC-XOR)                                                                                                   |         |
| DUBBLE : the DUBBLE beamline at the ESRF                                                                                 |         |
| HXMA : the HXMA and SXRMB beamlines at the CLS                                                                           |         |
| LNLS: XAS beamlines at the LNLS                                                                                          |         |
| Lytle : the Lytle database file stored by encoder value                                                                  |         |
| PFBL12C: Photon Factory, SPring8, SAGA, and Aichi XAS Beamlines                                                          | E       |
| SPEC : ESRF SPEC format                                                                                                  | F       |
| SRS : XAS beamlines from the old SRS at Daresbury                                                                        | -       |
| SSRLA : ASCII data from the SSRL XAFS Data Collector                                                                     | Plo     |
| SSRLB : binary data from the SSRL XAFS Data Collector                                                                    | 0       |
| SSRLmicro : the SSRL microXAFS Data Collector 1.0                                                                        |         |
| SpecFileLongLine : a beamline that writes SPEC files with a long column label line                                       | Plot in |
| X10C: NSLS beamline X10C                                                                                                 |         |
| X15B : NSLS beamline X15B                                                                                                |         |
| X23A2MED: the NSLS X23A2 Vortex                                                                                          | H       |
| X23A2MultiChannel : the NSLS X23A2 multi-channel detector                                                                |         |
| Zip : a zip file of data files                                                                                           |         |
|                                                                                                    |         |
| Document section: plugin registry                                                                                        |         |
| Return to main window                                                                                                    | Emin    |

Athena [XAS data processing] の Plugin registry

### 測定データの読込

- (1) メニューバーで 「File」  $\rightarrow$  「Import data」 を選択する。
- (2) 読み込みたい測定データ(.dat 形式)をクリックして「開く(O)」を押す。
- (3) Athena: Column selection 画面で、検出方法に応じて各項目にチェックを入れた後、左下の「OK」を 押す。(検出方法に応じた チェック項目 の詳細は、次ページより記す。)

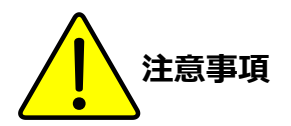

- (1) 「ファイルパス」「ファイル名」「データ名」に 2バイト文字(日本語)が含まれていると、 データを読み込むことができない。
- (2) Athena: Column selection 画面の中段の Data type を「xanes」に変更すると、EXAFS 解析ができない。
- (3) 測定エネルギー範囲が短いデータを読み込んだ際に、Data type が自動的に xanes に変更されてしま うことがある。その際には、μ(E)に手動で変更する。

# 測定データに関する補足事項

(1) XAFS 測定データフォーマット (通称:9809 フォーマット)についての解説は こちら を参照する。

(2) 測定時に自動生成する \*.info ファイルについての説明は こちら を参照する。

※info ファイルとは、様々な測定条件が記載されたファイルであり、前回と同じ条件で実験を行いたい時 等に役立つことがある。info ファイルは拡張子が特殊であるが、メモ帳等のテキストエディタで開くこと ができる。

(3) BL5S1、BL11S2 で測定したデータは、スキャン方法によってデータ識別子が異なる。

ステップスキャン  $\bigcirc \bigcirc \bigcirc$ .dat

クイックスキャン  $\bigcirc \bigcirc \bigcirc$ -f.dat

※蛍光法で測定を行った場合、上記の.dat に加えて、"<u>数え落とし補正</u>"を行った〇〇〇-dtc4.dat が自動生成する(通常解析にはこちらを使用することを推奨)。

# あいち SR 硬 X 線 XAFS ビームライン (BL5S1, BL11S2)で 測定したデータの開き方

| 透過法のデータ読込                                           | 6  |
|-----------------------------------------------------|----|
| 透過法 + リファレンス 同時測定時で リファレンス のデータも同時読込                | 7  |
| <u>蛍光法のデータ読込</u>                                    | 8  |
| <u> 蛍光法 + 透過法 同時測定時の 透過法 のデータ読込</u>                 | 9  |
| <u> 蛍光法 + 透過法 + リファレンス 同時測定時で リファレンス の データも同時読込</u> | 10 |
| 転換電子収量法のデータ読込                                       | 11 |
| 転換電子収量法 + 蛍光法 同時測定時の 転換電子収量法 のデータ読込                 | 12 |
| 転換電子収量法 + 蛍光法 同時測定時の 蛍光法 のデータ読込                     | 13 |
|                                                     |    |

※ PDF上で項目をクリックすると該当ベージにジャンプします。

※ 蛍光法 + 透過法 同時測定時の 蛍光法 のデータ読込方法は「蛍光法のデータ読込」と同じです。

# 透過法 のデータ読込

- Athena: Column selection 画面 の上段で、Energy は energy\_attained、Numerator は i0、Denominator は i1、 にそれぞれ チェック を入れる。
- (2) Natural log に チェック を入れる。
- (3) 中段の μ(E) で「 ln(abs( (xxx.i0) / (xxx.i1) )) 」と表示されていることを確認する。
- (4) 「OK」を押す。

| Athena: Column selection                                      | - D >                                                                                                    |          |
|---------------------------------------------------------------|----------------------------------------------------------------------------------------------------|----------|
| Select range Clear numerator Pause plotting                   | # 9809 AichiSB BL5S1                                                                                                    | ^        |
|                                                               | # 171019_Cu-foil 17.10.19 09:06 - 17.10.19 09:07                                                                                                    |          |
| energy_requested energy_attained time i0_i1_6                 | # Ring : 1.2 GeV 300.9 mA - 300.4 mA                                                                                                    |          |
| Energy 🔿 💿 🔿 🔿 🔿                                              | # Mono : Si(111) D= 3.13553 A Initial angle= 12.7                                                                                                    | i i      |
| Numerator                                                     | # BL5S1 Aux input (2) Repetition= 1 Points= 444                                                                                                    | 1        |
| Denominator                                                   | # Param file : DUMMYNAME.prm energy axis (2) Block =                                                                                                    |          |
|                                                               | # Block Init-Eng final-Eng Step/eV Time/s                                                                                                    |          |
|                                                               | # 1 8684.36 10084.36 0.31 0.01                                                                                                    |          |
|                                                               | $\begin{array}{ccc} \mbox{\tt I} & \mbox{\tt OKIEG}(0) & \mbox{\tt NDCH} = 4 \\ \mbox{\tt I} & \mbox{\tt Annle}(a) & \mbox{\tt Annle}(a) & \mbox{\tt Annle}(a) \\ \end{array}$ |          |
|                                                               | # Angle(c) Angle(o) time/s I Z a                                                                                                    | e i      |
|                                                               | # mode 0 0 1 2 2 2 4                                                                                                    | <u>د</u> |
|                                                               | # 0115et 0 0 10003.000 12700.400 10003.100                                                                                                    |          |
| Natural log                                                   | # energy requested energy attained time i0 i1                                                                                                    |          |
| Save each channel as its own group                            | 8684.437 8684.437 0.01 32886436.000 14048300.000 2/                                                                                                    | ε        |
|                                                               | 8684.710 8684.716 0.01 32886436.000 14048300.000 24                                                                                                    | 8        |
| Data type   µ(E) ~ Energy units eV ~ Replot                   | 8684.975 8684.988 0.01 32886936.000 14052300.000 28                                                                                                    | 8        |
| France a                                                      | 8685.248 8685.254 0.01 32878136.000 14050000.000 28                                                                                                    | 8        |
| Energy zfvxg.energy_attained                                  | 8685.520 8685.520 0.01 32859236.000 14040500.000 28                                                                                                    | 8        |
| $\mu(E) = \left[ \ln(abs((zfyx,a,i0) / (zfyx,a,i1))) \right]$ | 8685.786 8685.779 0.01 32859536.000 14041100.000 28                                                                                                    | £        |
|                                                               | 8686.058 8686.039 0.01 32840136.000 14033700.000 28                                                                                                    | Ė        |
| Prenrocess Rehin Reference                                    | 8686.331 8686.298 0.01 32795436.000 14018500.000 28                                                                                                    | 6        |
|                                                               | 8686.597 8686.564 U.UI 32796236.000 14020600.000 28                                                                                                    | c<br>c   |
| Import reference channel                                      | 0000.000 0000.007 0.01 02700200.000 14017400.000 20                                                                                                    | c<br>c   |
|                                                               | 8687 407 8687 388 0.01 32737136 000 14013700.000 20                                                                                                    | e<br>e   |
| energy_requested energy_attained time i0 i1 6                 | 8687.680 8687.660 0.01 32731036.000 14001800.000 2                                                                                                    | ŝ        |
| Numerator                                                     | 8687.952 8687.927 0.01 32687536.000 13984300.000 2/                                                                                                    | έ        |
| Denominator                                                   | 8688.218 8688.193 0.01 32678136.000 13980400.000 2/                                                                                                    | έ        |
|                                                               | 8688.491 8688.459 0.01 32658236.000 13974400.000 2/                                                                                                    | 6        |
|                                                               | 8688.764 8688.718 0.01 32659036.000 13975100.000 24                                                                                                    | 6        |
| Replot reference 🗹 Natural log 🗹 Same element                 | 8689.030 8688.984 0.01 32640536.000 13967100.000 28                                                                                                    | 3        |
|                                                               | 8689.302 8689.257 0.01 32634936.000 13971000.000 28                                                                                                    | 8        |
|                                                               | 8689.575 8689.529 0.01 32605236.000 13959900.000 28                                                                                                    | Ê 🧹      |
| OK Cancel About                                               |                                                                                                    |          |

| 列名 | 列に含まれるデータ        |
|----|------------------|
| i0 | IO イオンチャンバのカウント数 |
| i1 | I1 イオンチャンバのカウント数 |
| 6  | I2 イオンチャンバのカウント数 |

# 透過法 + リファレンス 同時測定時で リファレンス のデータも同時読込

- (1) 6ページ「透過法(I0/I1)」の (1)~(3) の操作を行う。
- (2) 下段のタブの中から Reference を選び、Import reference channel に チェック を入れる。
- (3) Numerator は i1、Denominator は 6、にそれぞれ チェック を入れる。
- (4) Natural log に チェック を入れる。
- (5) 「OK」を押す。

※ II イオンチャンバ と I2 イオンチャンバ の間に、リファレンス試料をセットした場合に適用可能

| Athena: Column selection | 1                        |                         |                    |            |          |                | _             | $\times$ |
|--------------------------|--------------------------|-------------------------|--------------------|------------|----------|----------------|---------------|----------|
| Select range             | Clear numerator          | Pause plotting          | # 9809             | AichiSR B  | L5S1     |                |               | ^        |
|                          |                          |                         | # 171019_Cu-       | foil 17.10 | .19 09:0 | 06 - 17.10.19  | 09:07         |          |
| energy_ree               | quested energy_attained  | time i0 i1 6            | # Ring : 1         | .2 GeV 30  | 0.9 mA · | - 300.4 mA     |               |          |
| Energy 🔘                 | ۲                        | 0 0 0 0                 | # Mono: S          | Si(111)    | D= 3.    | .13553 A Ir    | nitial angle= | 12.7     |
| Numerator                |                          |                         | # BL5S1 A          | lux input  | (2)      | Repetition=    | 1 Points=     | 444      |
| Denominator              |                          |                         | # Param file       | : DUMMYNAM | E.prm    | energy axis (  | (2) Block =   |          |
|                          |                          |                         | # Block            | Init-Eng   | final-E  | ns Step/eN     | / Time/s      |          |
|                          |                          |                         | # 1                | 8684.36    | 10084.3  | 36 0.31        | 0.01          |          |
|                          |                          |                         | # ORTEC(0)         | NDCH =     | 4        |                |               |          |
|                          |                          |                         | # Angle(c)         | Angle(o)   | time/:   | s 1            | 2             | 5        |
|                          |                          |                         | # Mode             | 0          | I        | ) 1            | 2             | 2        |
|                          |                          |                         | # Offset           | 0          | I        | 0 10863.900 12 | 700.400 13008 | .100     |
| 🗹 Natural log 🗌 Inve     | ert Multiplicative const | ant 1                   | #<br># energy_requ | iested ene | rgy_atta | ained time i   | 0 i1          |          |
|                          | Save each c              | hannel as its own group | 8684.437           | 8684.437   | 0.01     | 32886436.000   | 14048300.000  | 28       |
|                          |                          |                         | 8684.710           | 8684.716   | 0.01     | 32886436.000   | 14048300.000  | 28       |
| Data type (LE) 🛛 🗸       | Energy units ev          | ~ Replot                | 8684.975           | 8684.988   | 0.01     | 32886936.000   | 14052300.000  | 28       |
| En even (                |                          |                         | 8685.248           | 8685.254   | 0.01     | 32878136.000   | 14050000.000  | 28       |
| ebkwp.energy_a           | ittained                 |                         | 8685.520           | 8685.520   | 0.01     | 32859236.000   | 14040500.000  | 28       |
| μ(E) In(abs) (ebkwn      | i(1) / (ehkwin.i1) ))    |                         | 8685.786           | 8685.779   | 0.01     | 32859536.000   | 14041100.000  | 28       |
| interst (county)         | 10/7 (CDR00p111/7/       |                         | 8686.058           | 8686.039   | 0.01     | 32840136.000   | 14033700.000  | 28       |
| Dranzasas Pahin          | eference                 |                         | 8686.331           | 8686.298   | 0.01     | 32795436.000   | 14018500.000  | 28       |
| Preprocess Rebin         | tererenee                |                         | 8686.597           | 8686.564   | 0.01     | 32796236.000   | 14020600.000  | 28       |
| Import reference ch      | annel                    |                         | 8686.869           | 8686.837   | 0.01     | 32780236.000   | 1401/400.000  | 28       |
|                          |                          |                         | 8687.141           | 8687.109   | 0.01     | 32769236.000   | 14013/00.000  | 28       |
| energy_r                 | equested energy_attaine  | d time ið i 16          | 8687.407           | 8687.388   | 0.01     | 32737136.000   | 14001900.000  | 28       |
| Numerator                |                          |                         | 8687.680           | 868/.660   | 0.01     | 32/31036.000   | 14001800.000  | 28       |
| Depominator 🗌            |                          |                         | 8687.852           | 868/.82/   | 0.01     | 3268/936.000   | 13384300.000  | 20       |
|                          |                          |                         | 8688.218           | 0000 450   | 0.01     | 325/8135.000   | 13380400.000  | 28       |
|                          |                          |                         | 0000.431           | 0000.400   | 0.01     | 32638236.000   | 10075100.000  | 20       |
| Replot reference         | Z Natural Ioa            | e element               | 0000.764           | 0000./10   | 0.01     | 02000000.000   | 100/0100.000  | 20       |
| Replocreterence          |                          | e element               | 0003.030           | 0000.304   | 0.01     | 02040000.000   | 10007100.000  | 20       |
|                          |                          |                         | 8689 575           | 9699 529   | 0.01     | 32605236 000   | 13959900 000  | 26       |
| ОК                       | Cancel                   | About                   | 0000.041           | 0000.020   | 0.01     | 00001000.000   | 10050300.000  | 20 V     |
|                          | Cancer                   | HOUR                    | <                  |            |          |                |               | >        |

| 列名 | 列に含まれるデータ        |
|----|------------------|
| i0 | IO イオンチャンバのカウント数 |
| i1 | I1 イオンチャンバのカウント数 |
| 6  | I2 イオンチャンバのカウント数 |

# 蛍光法 のデータ読込

- Athena: Column selection 画面 の上段で、Energy は energy\_attained、Numerator は i0 ~ 10、Denominator は 11、にそれぞれ チェック を入れる。
- (2) Natural log  $\mathcal{O} \mathcal{F}$ ェック をはずす。
- (3) 中段の μ(E) で「 (xxx.i0 + xxx.i1 + ... + xxx.i10) / ... 」と表示されていることを確認する。
- (4) 「OK」を押す。

※蛍光法のデータは"数え落とし補正"を行った ○○○-dtc4.dat のデータを読み込むことを推奨する。

| Athena: Column selectio   | on                                      | International second second second second second second second second second second second second second second |                   |              |             |              | - 5         | ×     |
|---------------------------|-----------------------------------------|----------------------------------------------------------------------------------------------------|-------------------|--------------|-------------|--------------|-------------|-------|
| Select range              | Clear numerator                         | Pause plotting                                                                                                  | # 9809            | AichiSR B    | 3L5S1       |              |             |       |
|                           |                                         |                                                                                                    | # 7ch-SDD         | 16.11.1      | 1 12:00 -   | 16.11.11 12: | 30          |       |
| attained time i0 i1 6     | 7 8 9 10 11 12 13 1                     | 14 15 16 17 18 19                                                                                               | # Ring :          | 1.2 GeV 30   | 10.8 mA -   | 300.3 mA     |             |       |
| 0 0 0 0                   | 000000000000000000000000000000000000000 | 000000                                                                                                    | # Mono :          | Si(111)      | D= 3.13     | 553 A Ini    | tial angle= | 8.8   |
|                           |                                         |                                                                                                    | # BL5S1           | Extra mode   | (3) Re      | petition= 0  | Points=     | 62    |
|                           |                                         |                                                                                                    | # Param fil       | e : DUMMYNAM | Æ.prm en    | ergy axis (2 | ) Block =   |       |
|                           |                                         |                                                                                                    | # Block           | Init-Eng     | final-Eng   | Step/eV      | Time/s      |       |
|                           |                                         |                                                                                                    | # 1               | 12351.45     | 12611.45    | 6.50         | 1.00        |       |
|                           |                                         |                                                                                                    | # 2               | 12611.45     | 12701.45    | 0.30         | 1.00        |       |
|                           |                                         |                                                                                                    | # 3               | 12701.45     | 13151.45    | 2.50         | 5.00        |       |
| <                         |                                         | >                                                                                                    | # 4               | 13151.45     | 13751.45    | 6.00         | 10.00       |       |
|                           |                                         |                                                                                                    | # CAMAC( 1)       | NDCH =       | 8           |              |             |       |
| Natural log               | vert Multiplicative const               | ant 1                                                                                                    | # Angle(c)        | Angle(o)     | time/s      | 1            | 2           | 5     |
|                           |                                         |                                                                                                    | # Mode            | 0            | 0           | 3            | 3           | 5     |
|                           | Save each c                             | hannel as its own group                                                                                         | # Offset<br>#     | 0            | 0           | 0.000        | 0.000 0     | 0.000 |
| Data type $\mu(E)$ $\sim$ | Energy units eV                         | ∼ Replot                                                                                                    | #<br># energy_req | uested ene   | ergy_attain | ed time iO   | 11          |       |
| Epergy                    |                                         |                                                                                                    | 12351.552         | 12351.757    | 1.00        | 2913.000     | 2670.000    | )     |
| vezyy.energy_a            | ittained                                |                                                                                                    | 12358.052         | 12358.088    | 1.00        | 2928.000     | 2670.000    | )     |
| μ(E) (vezvv.i0+vezv       | v.i1+vezvv.6+vezvv.7+vezv               | v.8+vezvv.9+vezvv.10) / (                                                                                       | 12364.551         | 12364.626    | 1.00        | 2755.000     | 2617.000    | )     |
| ()(2))/////               | ,                                       | Jie - Jezyjie - Jezyjie - J                                                                                     | 12371.052         | 12371.064    | 1.00        | 2810.000     | 2491.000    | )     |
| Drenzosers Rehin          | Reference                               |                                                                                                    | 12377.552         | 12377.616    | 1.00        | 2800.000     | 2581.000    | )     |
| Preprocess Rebin          |                                         |                                                                                                    | 12384.052         | 12384.028    | 1.00        | 2696.000     | 2450.000    | 1     |
| Import reference c        | hannel                                  |                                                                                                    | 12390.552         | 12390.580    | 1.00        | 2660.000     | 2404.000    |       |
|                           |                                         |                                                                                                    | 12397.052         | 12397.032    | 1.00        | 2593.000     | 2388.000    | 1     |
| energy                    | _requested energy_attaine               | d time i0 i1 6 7 8                                                                                              | 12403.552         | 12403.639    | 1.00        | 2529.000     | 2436.000    | 1     |
| Numerator                 |                                         |                                                                                                    | 12410.052         | 12410.078    | 1.00        | 2517.000     | 2341.000    |       |
| Departinator              |                                         |                                                                                                    | 12416.552         | 12416.564    | 1.00        | 2634.000     | 2294.000    | 1     |
|                           |                                         |                                                                                                    | 12423.052         | 12423.030    | 1.00        | 2504.000     | 2256.000    |       |
|                           |                                         |                                                                                                    | 12429.552         | 12429.557    | 1.00        | 2525.000     | 2295.000    | )     |
| D 1 1 C                   |                                         | in a successor                                                                                                  | 12436.052         | 12436.064    | 1.00        | 2306.000     | 2152.000    | J.    |
| Replot reference          | 🗠 Natural log 🛛 Sam                     | e element                                                                                                    | 12442.552         | 12442.632    | 1.00        | 2348.000     | 2144.000    |       |
|                           |                                         |                                                                                                    | 12449.053         | 12449.071    | 1.00        | 2307.000     | 2051.000    |       |
| OK                        |                                         |                                                                                                    | 12455.552         | 12455.586    | 1.00        | 2267.000     | 2083.000    |       |
| UK                        | Cancel                                  | About                                                                                                    | <                 | SULIDA DOF   | 1 00        |              | 0001 000    | >     |

| 列名           | 列に含まれるデータ                                                  |
|--------------|------------------------------------------------------------|
| $i0 \sim 10$ | SDD の各素子における ROI のカウント数<br>(SCA : Single Channel Analyzer) |
| 11           | IO イオンチャンバのカウント数                                           |
| $12 \sim 18$ | SDD の各素子における全カウント数<br>(ICR : Input Count Rate)             |
| 19           | ダミー列 (全て 0)                                                |

# 蛍光法 + 透過法 同時測定時の 透過法 のデータ読込

- Athena: Column selection 画面 の上段で、Energy は energy\_attained、Numerator は 11、Denominator は 20、 にそれぞれ チェック を入れる。
- (2) Natural log に チェック を入れる。
- (3) 中段の μ(E) で「 ln(abs( (xxx.11) / (xxx.20) )) 」と表示されていることを確認する。
- (4) 「OK」を押す。

| Athena: Column selection                                          | - 🗆 ×                                                               |
|-------------------------------------------------------------------|---------------------------------------------------------------------|
| Select range Clear numerator Pause plotting                       | # 9809 AichiSR BL5S1                                                |
|                                                                   | # 7ch-SDD 16.11.11 12:00 - 16.11.11 12:30                           |
| ed time i0 i1 6 7 8 9 10 11 12 13 14 15 16 17 18 19 20            | # Ring: 1.2 GeV 300.8 mA - 300.3 mA                                 |
| 0 0000000000000000000000000000000000000                           | # Mono : Si(111) D= 3.13553 A Initial angle= 8.8                    |
|                                                                   | # BL5S1 Extra mode (3) Repetition= 0 Points= 62                     |
|                                                                   | # Param file : DUMMYNAME.prm energy axis (2) Block =                |
|                                                                   | # Block Init-Eng final-Eng Step/eV Time/s                           |
|                                                                   |                                                                     |
|                                                                   | # 2 12611.45 12/01.45 0.30 1.00<br># 9 12701.45 12151.45 9.50 5.00  |
|                                                                   | # 3 12701.45 13131.45 2.00 3.00<br># 4 19151.45 19751.45 0.00 10.00 |
| < >>                                                              | # 4 13131.43 13731.43 0.00 10.00                                    |
|                                                                   | # Angle(c) Angle(o) time/s 1 2 2                                    |
| Natural log                                                       | # Mode 0 0 3 3 8                                                    |
| Save each channel as its own group                                | # Offset 0 0 0.000 0.000 0.000                                      |
| Data type   µ(E) $\checkmark$ Energy units eV $\checkmark$ Replot | #                                                                   |
| <b>F</b>                                                          | 12351.552 12351.757 1.00 2913.000 2670.000                          |
| Energy xobsh.energy_attained                                      | 12358.052 12358.088 1.00 2928.000 2670.000                          |
| μ(E) [p(abs) ( (xobsb 11) / (xobsb 20) ))                         | 12364.551 12364.626 1.00 2755.000 2617.000                          |
|                                                                   | 12371.052 12371.064 1.00 2810.000 2491.000                          |
| Prenzocess Rehin Reference                                        | 12377.552 12377.616 1.00 2800.000 2581.000                          |
| reprocess reprint the control                                     | 12384.052 12384.028 1.00 2686.000 2450.000                          |
| Import reference channel                                          | 12330.002 12330.000 1.00 2660.000 2404.000                          |
|                                                                   | 12337.032 12337.032 1.00 2033.000 2368.000                          |
| energy_requested energy_attained time i0 i1 6 7 8                 | 12410.052 12410.078 1.00 2517.000 2341.000                          |
| Numerator                                                         | 12416.552 12416.564 1.00 2634.000 2294.000                          |
| Denominator                                                       | 12423.052 12423.030 1.00 2504.000 2256.000                          |
| < >>                                                              | 12429.552 12429.557 1.00 2525.000 2295.000                          |
|                                                                   | 12436.052 12436.064 1.00 2306.000 2152.000                          |
| Replot reference 🗹 Natural log 🗹 Same element                     | 12442.552 12442.632 1.00 2348.000 2144.000                          |
|                                                                   | 12449.053 12449.071 1.00 2307.000 2051.000                          |
|                                                                   | 12455.552 12455.586 1.00 2267.000 2083.000                          |
| OK Cancel About                                                   | <                                                                   |

| 列名           | 列に含まれるデータ                                                  |
|--------------|------------------------------------------------------------|
| $i0 \sim 10$ | SDD の各素子における ROI のカウント数<br>(SCA : Single Channel Analyzer) |
| 11           | IO イオンチャンバのカウント数                                           |
| $12 \sim 18$ | SDD の各素子における全カウント数<br>(ICR : Input Count Rate)             |
| 19           | ダミー列 (全て 0)                                                |
| 20           | I1 イオンチャンバのカウント数                                           |

※ 蛍光法 + 透過法 同時測定時の 蛍光法 のデータ読込方法は「蛍光法のデータ読込」と同じ

# 蛍光法 + 透過法 + リファレンス 同時測定時 で リファレンス の データも同時読込

- (1) 8ページ「蛍光法のデータ読込」もしくは 9ページ「蛍光法 + 透過法 同時測定時の 透過法 のデータ読込」
   の (1)~(3) の操作を行う。
- (2) 下段のタブの中から Reference を選び、Import reference channel に チェック を入れる。
- (3) Numerator は 20、Denominator は 21、にそれぞれ チェック を入れる。
- (4) Natural log に チェック を入れる。
- (5) 「OK」を押す。

※ I1 チャンバ と I2 チャンバ の間に、リファレンス試料をセットした場合に適用可能

| ed time i0 i1 6 7 8 9 10 11 12 1<br>0 0 0 0 0 0 0 0 0 0<br>0 0 0 0 0 0 0 0<br>0 0 0 0 | 3 14 15 16 17 18 19 20 21<br>0 0 0 0 0 0 0 0 0<br>1 1 1 1 1 1 1 1 1 1 1 1 1 1 1 1 1 1 1 |     | # Ring:<br># Mono: :<br># BL5S1  <br># Param file<br># Block<br># 1<br># 2 | 1.2 GeV 30<br>Si(111)<br>Extra mode<br>e : DUMMYNAM<br>Init-Eng<br>12351.45 | 00.8 mA -<br>D= 3.13<br>(3) Re<br>ME.prm en<br>final-Eng<br>12611.45<br>12701 45 | 300.3 mA<br>1553 A Ini<br>epetition= 0<br>hergy axis (2<br>Step/eY<br>6.50<br>0 20 | tial angle=<br>Points=<br>Block =<br>Time/s<br>1.00 | 8.9<br>62 |
|---------------------------------------------------------------------------------------|-----------------------------------------------------------------------------------------|-----|----------------------------------------------------------------------------|-----------------------------------------------------------------------------|----------------------------------------------------------------------------------|------------------------------------------------------------------------------------|-----------------------------------------------------|-----------|
|                                                                                       |                                                                                         |     | # 2<br># 3<br># 4                                                          | 12701.45                                                                    | 13151.45                                                                         | 2.50                                                                               | 5.00                                                |           |
| <                                                                                     |                                                                                         | 2   | # 4<br># CAMAC(1)                                                          | NDCH =                                                                      | 8                                                                                | 0.00                                                                               | 10.00                                               |           |
| Distance Distance Multiplicati                                                        |                                                                                         |     | # Angle(c)                                                                 | Angle(o)                                                                    | time/s                                                                           | 1                                                                                  | 2                                                   | 5         |
| INatural log Invert Multiplicati                                                      |                                                                                         |     | # Mode                                                                     | 0                                                                           | 0                                                                                | 3                                                                                  | 3                                                   | 5         |
| Sav                                                                                   | e each channel as its own gro                                                           | oup | # Offset                                                                   | 0                                                                           | 0                                                                                | 0.000                                                                              | 0.000 0.                                            | 000       |
| Data type (E) V Energy unit                                                           | ⊰ eV ∨ Replot                                                                           |     | # energy_req                                                               | uested ene                                                                  | ergy_attain                                                                      | ned time i0                                                                        | i1                                                  |           |
| Energy howge energy attained                                                          |                                                                                         |     | 12351.552                                                                  | 12351./5/                                                                   | 1.00                                                                             | 2913.000                                                                           | 2670.000                                            |           |
| bgwdelenergy_accanted                                                                 |                                                                                         |     | 12358.052                                                                  | 12358.088                                                                   | 1.00                                                                             | 2928.000                                                                           | 2670.000                                            |           |
| μ(E) (bgwqe.i0+bgwqe.i1+bgwqe.6+                                                      | bgwqe.7+bgwqe.8+bgwqe.9-                                                                | +bg | 12364.001                                                                  | 12304.020                                                                   | 1.00                                                                             | 2755.000                                                                           | 2491 000                                            |           |
|                                                                                       |                                                                                         |     | 12377.552                                                                  | 12377.616                                                                   | 1.00                                                                             | 2800.000                                                                           | 2581.000                                            |           |
| Preprocess Rebin Reference                                                            |                                                                                         |     | 12384.052                                                                  | 12384.028                                                                   | 1.00                                                                             | 2696.000                                                                           | 2450.000                                            |           |
|                                                                                       |                                                                                         |     | 12390.552                                                                  | 12390.580                                                                   | 1.00                                                                             | 2660.000                                                                           | 2404.000                                            |           |
| Mimport reference channel                                                             |                                                                                         |     | 12397.052                                                                  | 12397.032                                                                   | 1.00                                                                             | 2593.000                                                                           | 2388.000                                            |           |
|                                                                                       |                                                                                         |     | 12403.552                                                                  | 12403.639                                                                   | 1.00                                                                             | 2529.000                                                                           | 2436.000                                            |           |
|                                                                                       |                                                                                         |     | 12410.052                                                                  | 12410.078                                                                   | 1.00                                                                             | 2517.000                                                                           | 2341.000                                            |           |
|                                                                                       |                                                                                         |     | 12416.552                                                                  | 12416.564                                                                   | 1.00                                                                             | 2634.000                                                                           | 2294.000                                            |           |
|                                                                                       |                                                                                         |     | 12423.052                                                                  | 12423.030                                                                   | 1.00                                                                             | 2504.000                                                                           | 2256.000                                            |           |
| <                                                                                     |                                                                                         | >   | 12429.552                                                                  | 12429.557                                                                   | 1.00                                                                             | 2525.000                                                                           | 2295.000                                            |           |
|                                                                                       | _                                                                                       |     | 12436.052                                                                  | 12436.064                                                                   | 1.00                                                                             | 2306.000                                                                           | 2152.000                                            |           |
| Replot reference 🗹 Natural log                                                        | 🗹 Same element                                                                          |     | 12442.552                                                                  | 12442.632                                                                   | 1.00                                                                             | 2348.000                                                                           | 2144.000                                            |           |
|                                                                                       |                                                                                         | _   | 12449.053                                                                  | 12449.071                                                                   | 1.00                                                                             | 2307.000                                                                           | 2051.000                                            |           |
|                                                                                       |                                                                                         |     | 12455.552                                                                  | 12455.586                                                                   | 1.00                                                                             | 2267.000                                                                           | 2083.000                                            | ~         |
| UK Cancel                                                                             | About                                                                                   |     | <                                                                          | 10100 005                                                                   | 1 00                                                                             | H100 000                                                                           | 0001 000                                            | >         |

| 列名           | 列に含まれるデータ                                                  |
|--------------|------------------------------------------------------------|
| $i0 \sim 10$ | SDD の各素子における ROI のカウント数<br>(SCA : Single Channel Analyzer) |
| 11           | IO イオンチャンバのカウント数                                           |
| $12 \sim 18$ | SDD の各素子における全カウント数<br>(ICR : Input Count Rate)             |
| 19           | ダミー列 (全て 0)                                                |
| 20           | I1 イオンチャンバのカウント数                                           |
| 21           | I2 イオンチャンバのカウント数                                           |

# 転換電子収量法 のデータ読込

- Athena: Column selection 画面 の上段で、Energy は energy\_attained、Numerator は i1、Denominator は i0、 にそれぞれ チェック を入れる。
- (2) Natural log  $\mathcal{O} \mathcal{F}$ ェック をはずす。
- (3) 中段の μ(E) で「 (xxx.il) / (xxx.i0) 」と表示されていることを確認する。
- (4) 「OK」を押す。

| Athena: Column selection                                | - 🗆                                                                                      | $\times$ |
|---------------------------------------------------------|------------------------------------------------------------------------------------------|----------|
| Select range Clear numerator Pause plotting             | # 9809 AichiSB BL5S1                                                                     | ^        |
|                                                         | # CEY 16.11.11 12:00 - 16.11.11 12:30                                                    |          |
| energy_requested energy_attained time i0 i1             | # Ring : 1.2 GeV 300.8 mA - 300.3 mA                                                     |          |
| Energy O O O O O                                        | # Mono: Si(111) D= 3.13553 A Initial angle= 8                                            | 8.8      |
|                                                         | # BL5S1 Extra mode (3) Repetition= 0 Points=                                             | 62       |
|                                                         | # Param file : DUMMYNAME.prm energy axis (2) Block =                                     |          |
|                                                         | # Block Init-Eng final-Eng Step/eV Time/s                                                |          |
|                                                         | # 1 12351.45 12611.45 6.50 1.00                                                          |          |
|                                                         | # 2 12611.45 12701.45 0.30 1.00                                                          |          |
|                                                         | <b>#</b> 3 12701.45 13151.45 2.50 5.00                                                   |          |
|                                                         | <b>#</b> 4 13151.45 13751.45 6.00 10.00                                                  |          |
|                                                         | # CAMAC( 1) NDCH = 8                                                                     |          |
| Natural log                                             | # Angle(c) Angle(o) time/s 1 2                                                           |          |
|                                                         | # Mode 0 0 3 3                                                                           |          |
| Save each channel as its own group                      | # Offset 0 0 0.000 0.000                                                                 |          |
| Data type $\mu(E)$ $\sim$ Energy units eV $\sim$ Replot | #<br># energy_requested energy_attained time i0 i1                                       |          |
| En event                                                | 12351.552 12351.757 1.00 2913.000 2670.000                                               |          |
| tudos.energy_attained                                   | 12358.052 12358.088 1.00 2928.000 2670.000                                               |          |
| μ(E) (tudosit) / (tudosi0)                              | 12364.551 12364.626 1.00 2755.000 2617.000                                               |          |
|                                                         | 12371.052 12371.064 1.00 2810.000 2491.000                                               |          |
| Preprocess Rehip Reference                              | 12377.552 12377.616 1.00 2800.000 2581.000                                               |          |
| Preprocess Rebin Reference                              | 12384.052 12384.028 1.00 2696.000 2450.000                                               |          |
| Import reference channel                                | 12390.552 12390.580 1.00 2660.000 2404.000                                               |          |
|                                                         | 12397.052 12397.032 1.00 2593.000 2388.000                                               |          |
| energy_requested energy_attained time i0 i1             | 12403.002 12403.633 1.00 2023.000 2436.000                                               |          |
| Numerator                                               | 12410.002 12410.076 1.00 2017.000 2041.000<br>19410 EE0 19410 E04 1.00 2094.000 2094.000 |          |
| Denominator D                                           | 12410.002 12410.004 1.00 2004.000 2204.000                                               |          |
|                                                         | 12429 552 12429 557 1 00 2525 000 2295 000                                               |          |
|                                                         | 12436 052 12436 064 1 00 2306 000 2152 000                                               |          |
| Replot reference V Natural log V Same element           | 12442.552 12442.632 1.00 2348.000 2144.000                                               |          |
|                                                         | 12449.053 12449.071 1.00 2307.000 2051.000                                               |          |
|                                                         | 12455.552 12455.586 1.00 2267.000 2083.000                                               |          |
| OK Cancel About                                         |                                                                                          | ~        |
|                                                         | <                                                                                        | >        |

| 列名 | 列に含まれるデータ        |
|----|------------------|
| iO | IO イオンチャンバのカウント数 |
| i1 | 転換電子収量法のカウント数    |

# 転換電子収量法 + 蛍光法 同時測定時の 転換電子収量法 のデータ読込

- Athena: Column selection 画面 の上段で、Energy は energy\_attained、Numerator は 20、Denominator は 11、 にそれぞれ チェック を入れる。
- (2) Natural log  $\mathcal{O} \mathcal{F}$ ェック をはずす。
- (3) 中段の μ(E) で「 (xxx.20) / (xxx.11) 」と表示されていることを確認する。
- (4) 「OK」を押す。

| Athena: Column selection | 1                          |                        |                   |              |              | -            | -           | $\times$ |
|--------------------------|----------------------------|------------------------|-------------------|--------------|--------------|--------------|-------------|----------|
| Select range             | Clear numerator            | Pause plotting         | # 9809            | AichiSR E    | 3L5S1        |              |             | ^        |
|                          |                            |                        | # 7ch-SDD+C       | EY 16.       | 11.11 12:00  | ) - 16.11.11 | 12:30       |          |
| ed time i0 i1 6 7 8      | 9 10 11 12 13 14 15 1      | 6 17 18 19 20          | # Ring:           | 1.2 GeV 30   | 10.8 mA - 3  | 300.3 mA     |             |          |
| 0 00000                  | 000000000                  | 00000                  | # Mono :          | Si(111)      | D= 3.135     | 553 A Ini    | tial angle= | 8.8      |
|                          |                            |                        | # BL5S1           | Extra mode   | (3) Rep      | petition= 0  | Points=     | 62       |
|                          |                            |                        | # Param fil       | e : DUMMYNAN | E.prm ene    | ergy axis (2 | ) Block =   | 1        |
|                          |                            |                        | # Block           | Init-Eng     | final-Eng    | Step/eV      | Time/s      |          |
|                          |                            |                        | # 1               | 12351.45     | 12611.45     | 6.50         | 1.00        |          |
|                          |                            |                        | # 2               | 12611.45     | 12701.45     | 0.30         | 1.00        |          |
|                          |                            |                        | # 3               | 12701.45     | 13151.45     | 2.50         | 5.00        |          |
| <                        |                            | >                      | # 4               | 13151.45     | 13751.45     | 6.00         | 10.00       |          |
|                          |                            |                        | I CAMAC(1)        | NDCH =       | 8 /          |              |             |          |
| 🗌 Natural log 🔄 Inve     | ert Multiplicative constar | nt 1                   | # Angle(c)        | Angle(o)     | time/s       | 1            | 2           | è        |
|                          |                            |                        | # Mode            | 0            | U            | 3            | 3 0 0 0 0   | 2000     |
|                          | Save each ch               | annel as its own group | # Uffset          | U            | U            | 0.000        | 0.000 0     | .000     |
| Data type µ(E) V         | Energy units 🛛 eV 🗸 🗸      | Replot                 | #<br># epergy reg | uested ene   | erev attaine | ed time iN   | i 1         |          |
|                          |                            |                        | 12351,552         | 12351.757    | 1.00         | 2913.000     | 2670.000    |          |
| Energy ebgmh.energy_a    | attained                   |                        | 12358.052         | 12358.088    | 1.00         | 2928.000     | 2670.000    | 1        |
|                          |                            |                        | 12364.551         | 12364.626    | 1.00         | 2755.000     | 2617.000    | J        |
| μ(c) (ebgmh.20) / (el    | bgmh.11)                   |                        | 12371.052         | 12371.064    | 1.00         | 2810.000     | 2491.000    | j –      |
|                          |                            |                        | 12377.552         | 12377.616    | 1.00         | 2800.000     | 2581.000    | i i      |
| Preprocess Rebin H       | leterence                  |                        | 12384.052         | 12384.028    | 1.00         | 2696.000     | 2450.000    | l .      |
| Import reference ch      | annel                      |                        | 12390.552         | 12390.580    | 1.00         | 2660.000     | 2404.000    | l .      |
|                          |                            |                        | 12397.052         | 12397.032    | 1.00         | 2593.000     | 2388.000    | l        |
| enerav r                 | requested energy attained  | time i0 i1 6 7 8       | 12403.552         | 12403.639    | 1.00         | 2529.000     | 2436.000    | Į.       |
| Numerator                |                            |                        | 12410.052         | 12410.078    | 1.00         | 2517.000     | 2341.000    | 1        |
| Des seriestes            |                            |                        | 12416.552         | 12416.564    | 1.00         | 2634.000     | 2294.000    | 1        |
|                          |                            |                        | 12423.052         | 12423.030    | 1.00         | 2504.000     | 2256.000    | J        |
| < .                      |                            | >                      | 12429.552         | 12429.557    | 1.00         | 2525.000     | 2295.000    | J        |
| Development              |                            | -leavest               | 12436.052         | 12436.064    | 1.00         | 2306.000     | 2152.000    |          |
| Replot reference         | 🗠 Natural log 🛛 Same       | element                | 12442.552         | 12442.632    | 1.00         | 2348.000     | 2144.000    |          |
|                          |                            |                        | 12449.053         | 12448.0/1    | 1.00         | 2307.000     | 2051.000    |          |
| OK.                      | Cancel                     | About                  | 12455.552         | 12400.005    | 1.00         | 2267.000     | 2083.000    | ~        |
| UK                       | Cancer                     | About                  | <                 |              |              |              |             | >        |

| 列名           | 列に含まれるデータ                                                  |
|--------------|------------------------------------------------------------|
| $i0 \sim 10$ | SDD の各素子における ROI のカウント数<br>(SCA : Single Channel Analyzer) |
| 11           | IO イオンチャンバのカウント数                                           |
| $12 \sim 18$ | SDD の各素子における全カウント数<br>(ICR : Input Count Rate)             |
| 19           | ダミー列 (全て 0)                                                |
| 20           | 転換電子収量法のカウント数                                              |

# 転換電子収量法 + 蛍光法 同時測定時の 蛍光法 のデータ読込

- Athena: Column selection 画面 の上段で、Energy は energy\_attained、Numerator は i0 ~ 10、Denominator は 11、にそれぞれ チェック を入れる。
- (2) Natural log  $\mathcal{O} \mathcal{F}$ ェック をはずす。
- (3) 中段の μ(E) で「 (xxx.i0 + xxx.i1 + ... + xxx.i10) / ... 」と表示されていることを確認する。
- (5) 「OK」を押す。

※蛍光法のデータは"数え落とし補正"を行った ○○○-dtc4.dat のデータを読み込むことを推奨する。

| Athena: Column selection                       |                            |                      |                                       |             | -            | -           | ×      |
|------------------------------------------------|----------------------------|----------------------|---------------------------------------|-------------|--------------|-------------|--------|
| Select range Clear numerator                   | Pause plotting             | # 9809               | AichiSR E                             | 3L5S1       |              |             | ^      |
|                                                |                            | # 7ch-SDD+C          | EY 16.                                | 11.11 12:0  | 0 - 16.11.11 | 12:30       |        |
| ed time i0 i1 6 7 8 9 10 11 12 13 14 15        | 16 17 18 19 20             | # Ring:              | 1.2 GeV 30                            | 0.8 mA - 🔅  | 300.3 mA     |             |        |
| 0 00000000 0000                                | 00000                      | # Mono :             | Si(111)                               | D= 3.13     | 553 A Ini    | tial angle= | 8.8    |
|                                                |                            | # BL5S1              | Extra mode                            | (3) Re      | petition= O  | Points      | = 62   |
|                                                |                            | # Param fil          | e : DUMMYNAN                          | Æ.prm en    | ergy axis (2 | ) Block     | -      |
|                                                |                            | # Block              | Init-Eng                              | final-Eng   | Step/eV      | Time/s      |        |
|                                                |                            | # 1                  | 12351.45                              | 12611.45    | 6.50         | 1.00        |        |
|                                                |                            | # 2                  | 12611.45                              | 12701.45    | 0.30         | 1.00        |        |
|                                                |                            | II 3                 | 12701.45                              | 13151.45    | 2.50         | 5.00        |        |
| <                                              | >                          | # 4<br># CAMAC( 1)   | 13151.45<br>NDCU -                    | 13/51.45    | 6.00         | 10.00       |        |
|                                                |                            | # LAMAL( 1)          | NDCH -                                | o<br>time/e | 1            | 2           |        |
| Natural log Invert Multiplicative const        | ant 1                      | # Angle(C)<br># Mode | Angle(U)                              | CTINE/S     | 3            | 2           | ç      |
|                                                |                            | t Offset             | 0                                     | ů           | 0.000        | 0.000       |        |
| Save each c                                    | nannel as its own group    | #                    | · · · · · · · · · · · · · · · · · · · | ·           |              |             |        |
| Data type (E) ~ Energy units eV                | ∼ Replot                   | ‡ enersy_req         | uested ene                            | ergy_attain | ed time iO   | i1          |        |
| Epergy                                         |                            | 12351.552            | 12351.757                             | 1.00        | 2913.000     | 2670.00     | 0      |
| zoror.energy_attained                          |                            | 12358.052            | 12358.088                             | 1.00        | 2928.000     | 2670.00     | 0      |
| μ(E) (zoror.i0+zoror.i1+zoror.6+zoror.7+zoror. | 3+zoror.9+zoror.10) / (zo  | 12364.551            | 12364.626                             | 1.00        | 2755.000     | 2617.00     | 0      |
|                                                |                            | 123/1.052            | 123/1.064                             | 1.00        | 2810.000     | 2481.00     | 0      |
| Preprocess Rebin Reference                     |                            | 12377.002            | 12324 028                             | 1.00        | 2600.000     | 2001.00     | 0      |
|                                                |                            | 12304.002            | 12390 580                             | 1.00        | 2660.000     | 2400.00     | n      |
| Import reference channel                       |                            | 12397.052            | 12397.032                             | 1.00        | 2593.000     | 2388.00     | ů<br>O |
| an owner operated an owner other               | 1 King (0) (1) (5) (7) (0) | 12403.552            | 12403.639                             | 1.00        | 2529.000     | 2436.00     | 0      |
| energy_requested energy_attaine                |                            | 12410.052            | 12410.078                             | 1.00        | 2517.000     | 2341.00     | 0      |
| Numerator                                      |                            | 12416.552            | 12416.564                             | 1.00        | 2634.000     | 2294.00     | 0      |
| Denominator                                    |                            | 12423.052            | 12423.030                             | 1.00        | 2504.000     | 2256.00     | 0      |
| <                                              | >                          | 12429.552            | 12429.557                             | 1.00        | 2525.000     | 2295.00     | 0      |
|                                                |                            | 12436.052            | 12436.064                             | 1.00        | 2306.000     | 2152.00     | 0      |
| Replot reference 🗹 Natural log 🗹 Same          | e element                  | 12442.552            | 12442.632                             | 1.00        | 2348.000     | 2144.00     | 0      |
|                                                |                            | 12449.053            | 12449.071                             | 1.00        | 2307.000     | 2051.00     | 0      |
|                                                | Alexant                    | 12455.552            | 12455.586                             | 1.00        | 2267.000     | 2083.00     | U V    |
| UK Lancel                                      | About                      | <                    |                                       |             |              |             | >      |

| 列名           | 列に含まれるデータ                                                  |
|--------------|------------------------------------------------------------|
| $i0 \sim 10$ | SDD の各素子における ROI のカウント数<br>(SCA : Single Channel Analyzer) |
| 11           | IO イオンチャンバのカウント数                                           |
| $12 \sim 18$ | SDD の各素子における全カウント数<br>(ICR : Input Count Rate)             |
| 19           | ダミー列 (全て 0)                                                |
| 20           | 転換電子収量法のカウント数                                              |

# 更新履歴

| 2017/11/24 | 本稿作成                                           |
|------------|------------------------------------------------|
| 2017/11/29 | 本文中の表現を修正                                      |
| 2017/12/06 | 「Athena を使用する上で便利な操作方法」を追記                     |
| 2017/12/14 | 「Athena 上で測定データを整列する方法」を追記                     |
| 2018/01/09 | 「測定データのエネルギー範囲をトリミングする方法」を追記                   |
| 2018/04/05 | 本文中の表現を修正 。内容が増えてきたため、Athena の便利な使い方は別冊に分割。    |
| 2019/07/30 | ユーザー名に2バイト文字が含まれる場合について注意事項を追記                 |
| 2020/01/27 | 参照ページ数の誤りを修正                                   |
| 2020/12/01 | 内容の追記修正、info データの中身についての解説とデータの種類について明記        |
| 2020/12/08 | 9809 フォーマットについての解説のリンクを掲載 (作成 : 名古屋大学 田渕雅夫 先生) |
| 2021/09/09 | Data type の自動変更についての説明追加                       |
| 2022/06/02 | リンク先の修正                                        |
|            |                                                |

2023/02/15 数え落とし補正についてリンク掲載